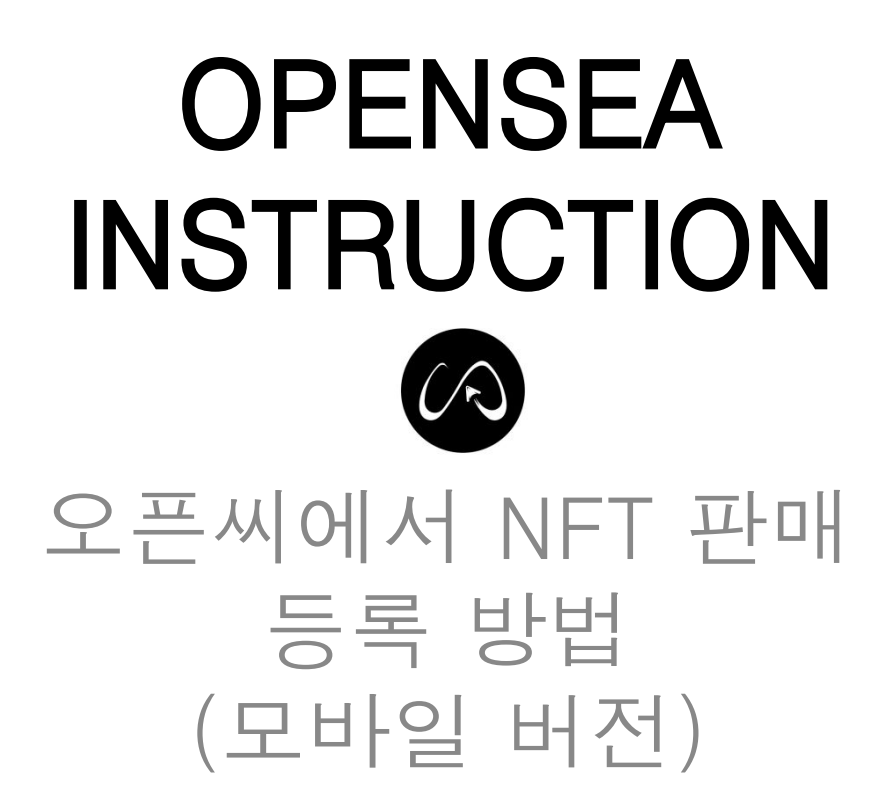

### 1. 핸드폰에서 메타마스크에 로그인합니다.

#### 1. NFT를 보유하고 있는 지갑을 선택합니다.

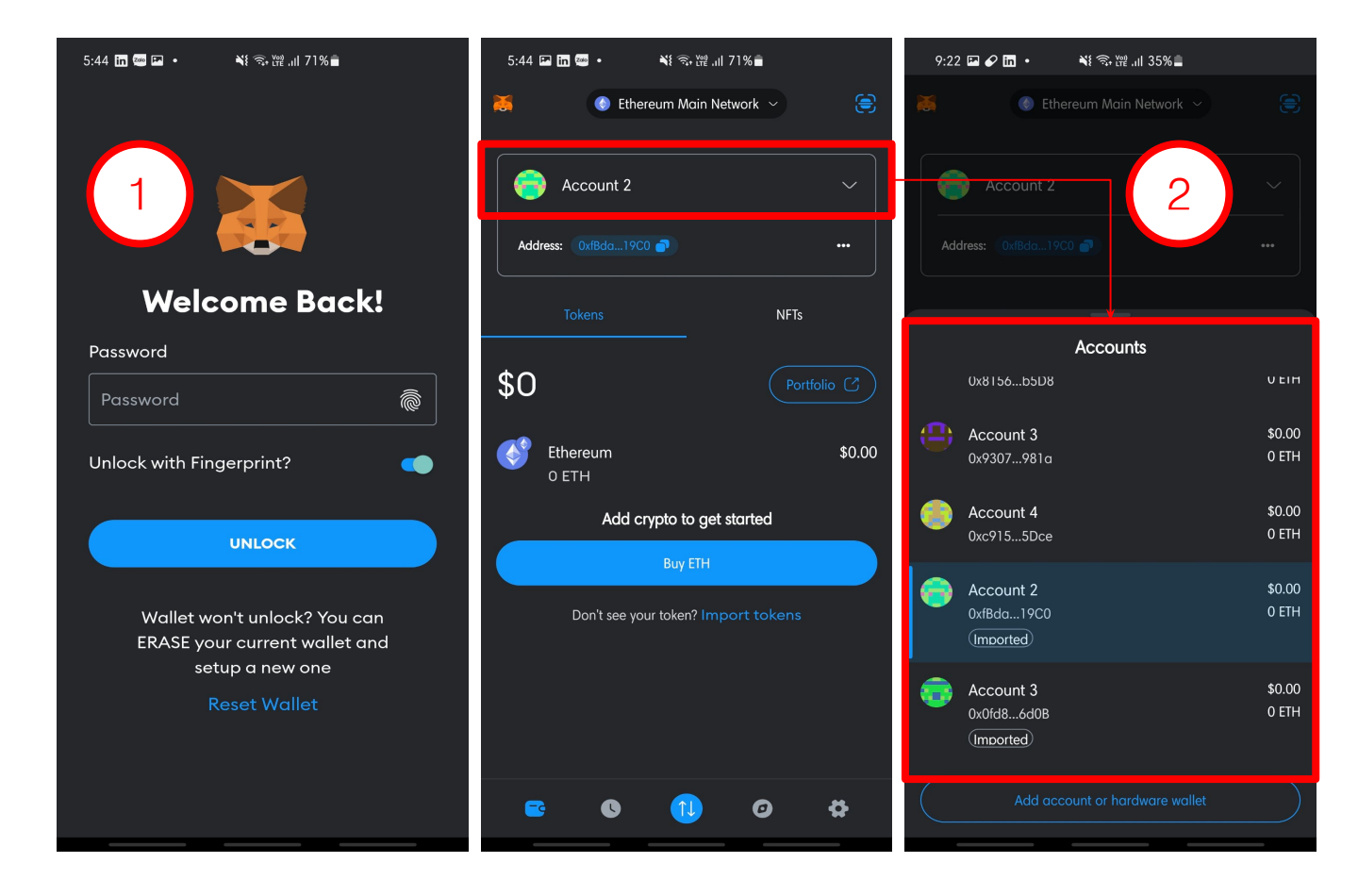

#### 3. 메뉴 바에서 브라우저 메뉴를 선택하세요

#### 4. 브라우저 화면에서 (+) 버튼을 눌러 새로운 탭을 엽니다

5. URL 입력란에 Opensea.io 주소를 입력하세요.

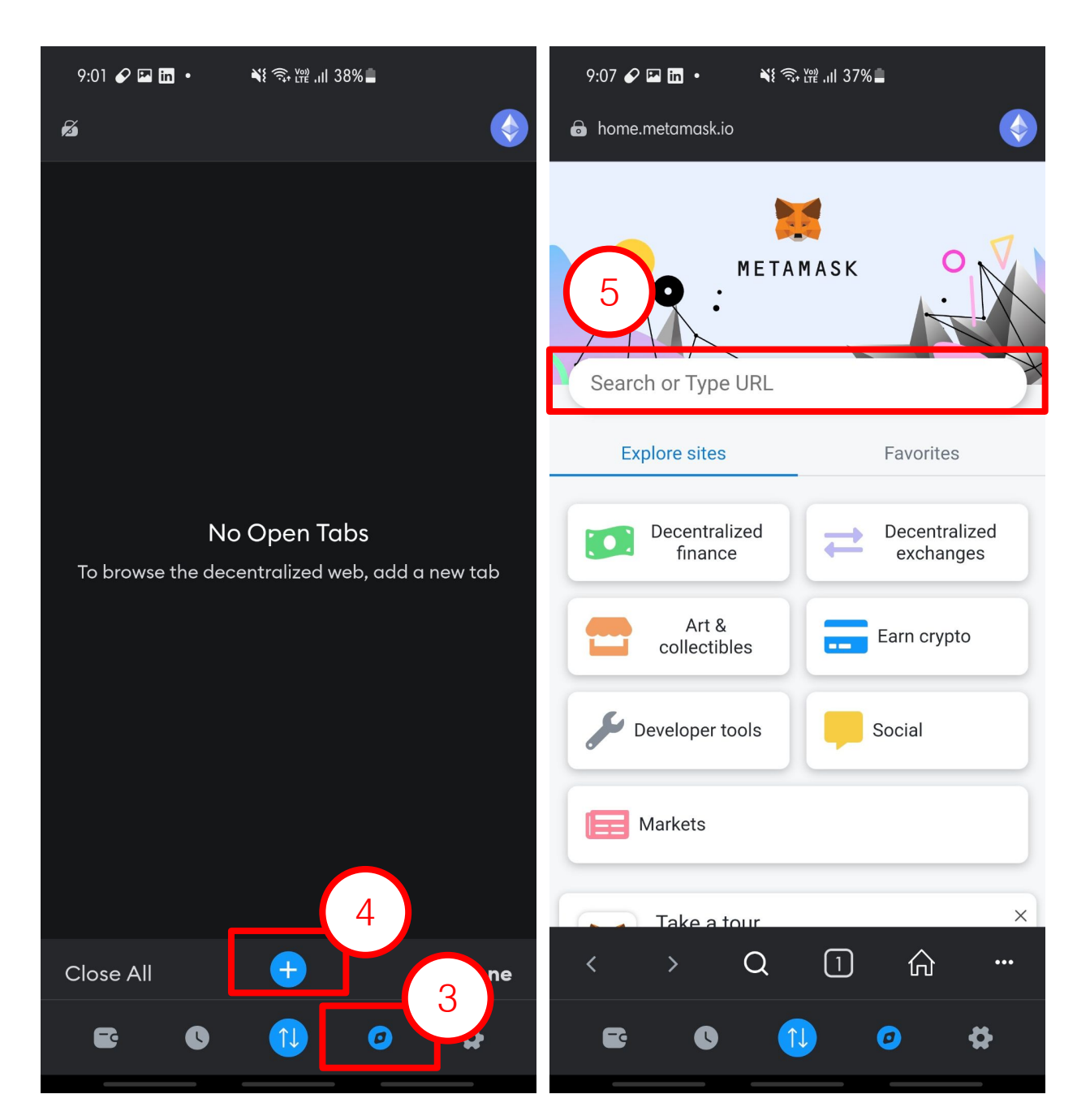

#### 오픈씨의 홈 화면에서 이 버튼을 눌러 메뉴 창을 엽니다

#### 7. 메뉴 창의 맨 아래로 스크롤하여 Connect Wallet 버튼을 누릅니다

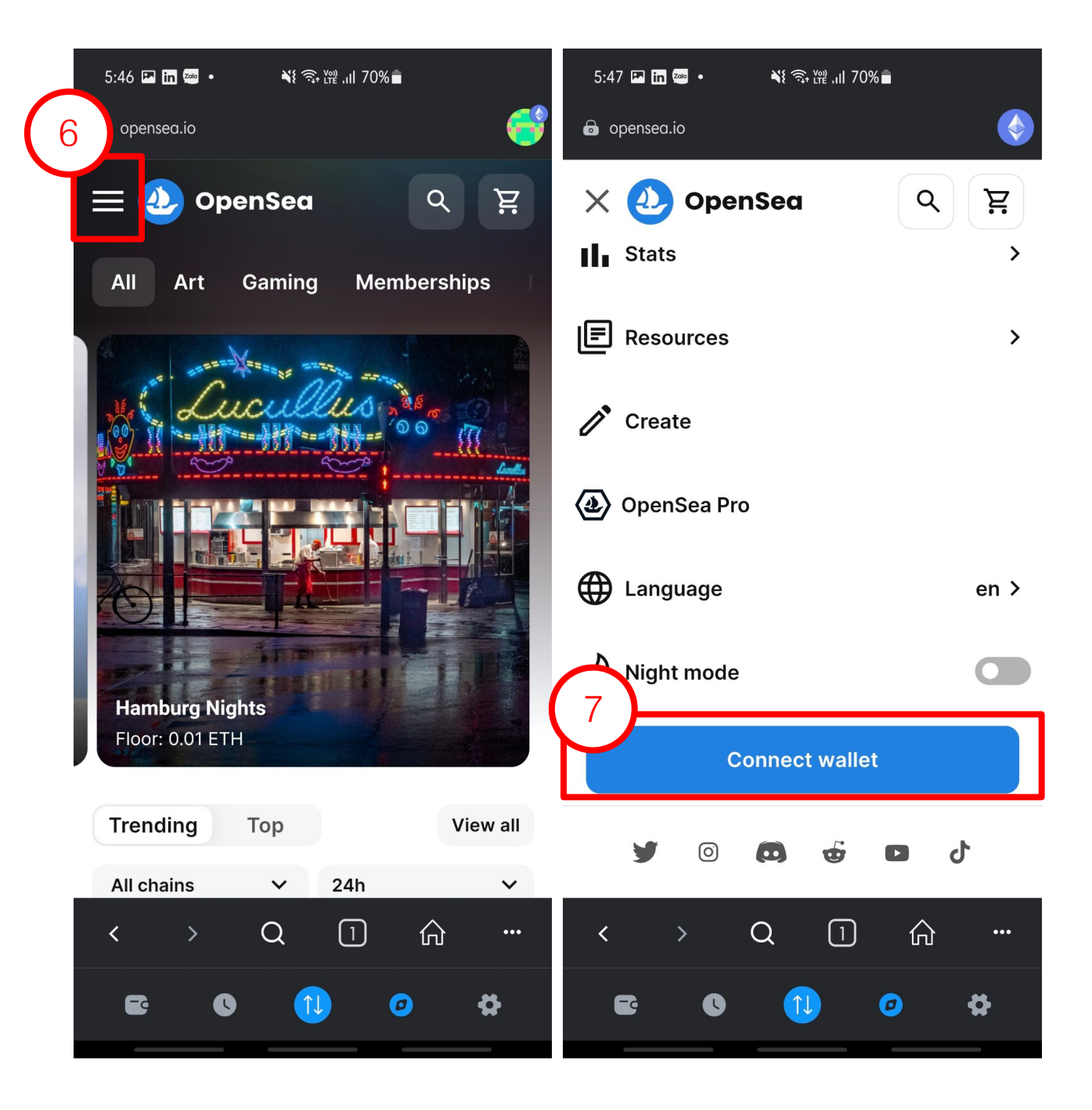

#### 지갑 연결에 성공한 후, 화면은 다음과 같이 표시됩니다. 이 버튼을 눌러 메뉴 창으로 돌아갑니다.

#### 9. 계정(Account) 메뉴를 선택하세요

#### 10. 프로필(Profile) 메뉴를 선택하세요

| 9:21 🖉 🖬 • 🛛 📲 📬 • 11 35% 🗋  | 9:29 🖬 🖌 🛅 • 🛛 💐 📚 ﷺ ,⊪  33% ੈ                                                                                                    | 9:29 🖉 🖾 • 📲 🗟 • 🎬 📲 33% 🛢 |
|------------------------------|----------------------------------------------------------------------------------------------------|----------------------------|
| Sea.io                       | 🖨 opensea.io 🥰                                                                                                    | 🖨 opensea.io 🥰             |
| OpenSea २ घ्र                | X 🕗 OpenSea 🔍 ष्ट्र                                                                                                    | X 🕗 OpenSea 이 몇            |
| < My wallet V 0xfBda19C0     | Drops >                                                                                                    | < Account                  |
| Total balance<br>\$12.44 USD | III Stats >                                                                                                    | Profile                    |
| Add Funds                    | Resources >                                                                                                    | Make a deal                |
| MATIC 1 Polygon \$0.56 USD   | Create                                                                                                    | Watchlist                  |
|                              | (a) OpenSea Pro                                                                                                    | Favorites                  |
|                              | Account Account | My collections             |
|                              | C My wallet                                                                                                    | Create                     |
|                              | ⊕ Language en >                                                                                                    | Account settings           |
| < > Q ① 合 …                  | < > Q ① 命 …                                                                                                    | < > Q ① 命 …                |
| E () (1) (2) (2)             | 5: 0 ( <u>1</u> ) Ø #                                                                                                    | e o (1) o o                |

11. Collected 메뉴에서 소유한 모든 NFT를 확인할 수 있습니다. 각 NFT에 이 버튼을 클릭하면 다음 표가 표시됩니다

#### 12. 판매등록하기 위해 List for sale 버튼을 누르세요

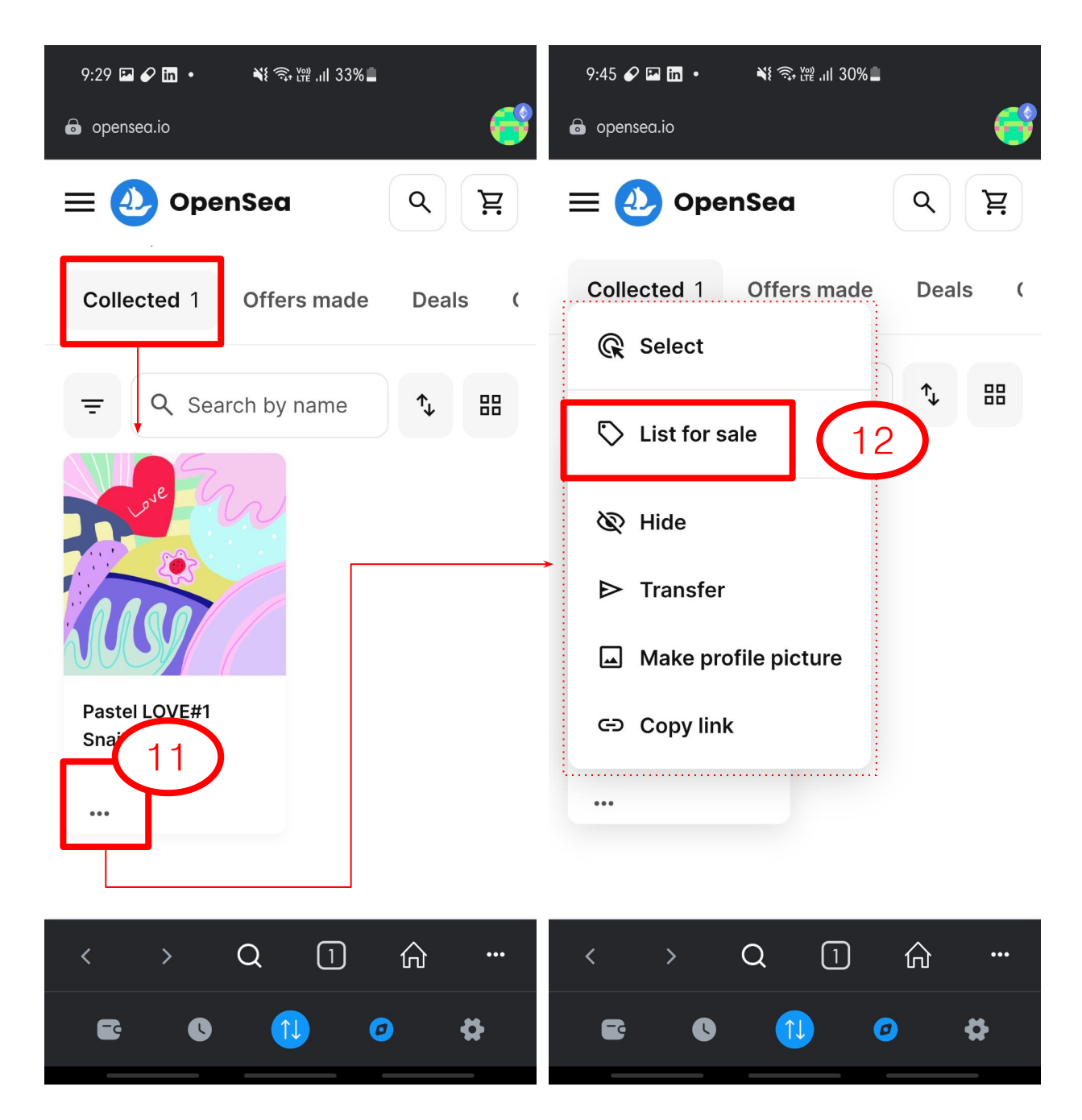

#### 13. 필요한 정보를 입력한 후 **Complete listing**을 클릭하세요.

→ NFT 판매 가격 입력

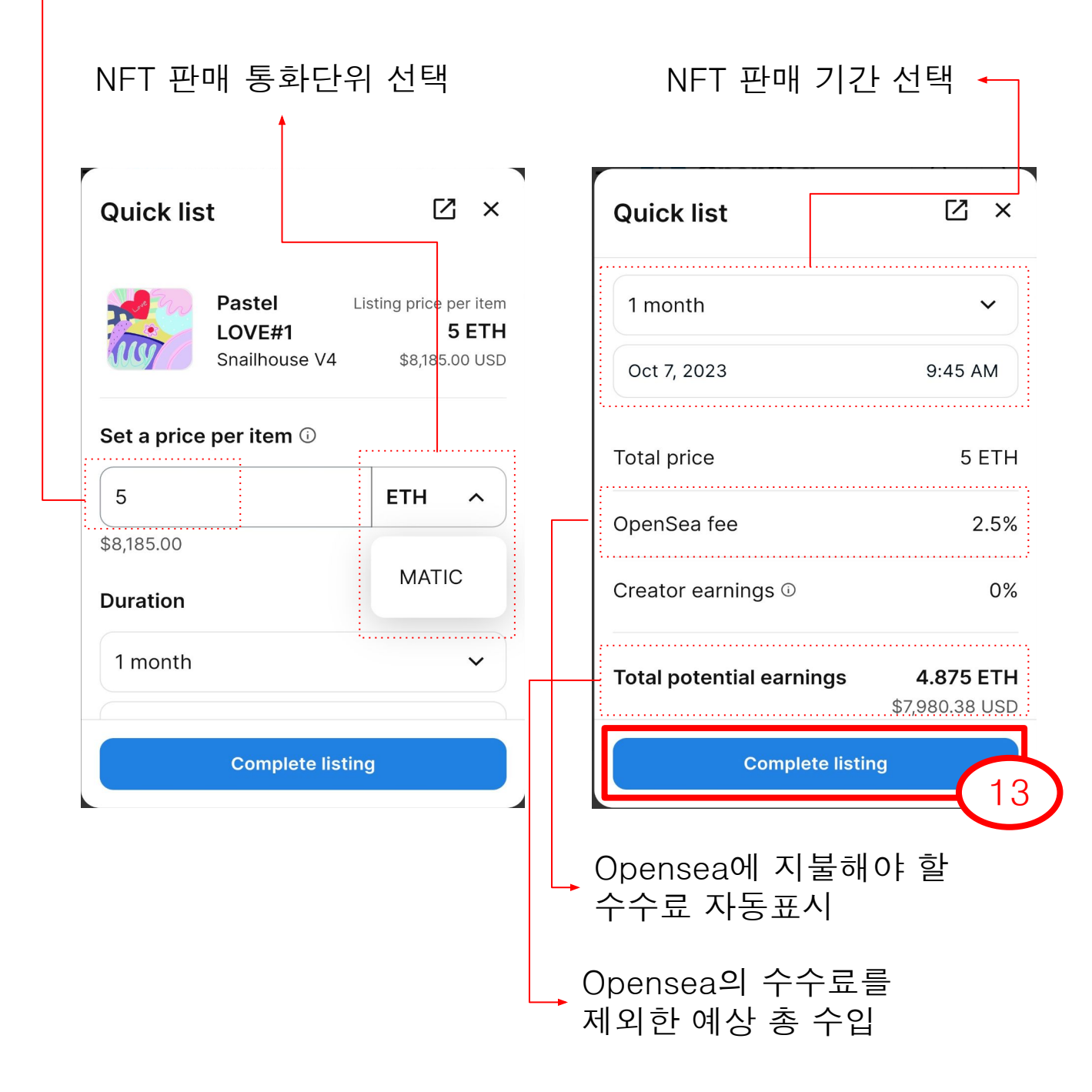

14. 어나더유니버스 NFT는 **폴리곤 블록체인 기반**으로 발행되었기 때문에 거래를 수행하기 위해 네트워크를 폴리곤으로 전환해야 합니다. 네트워크를 전환하려면 **스위치 네트워크** 클릭하세요.

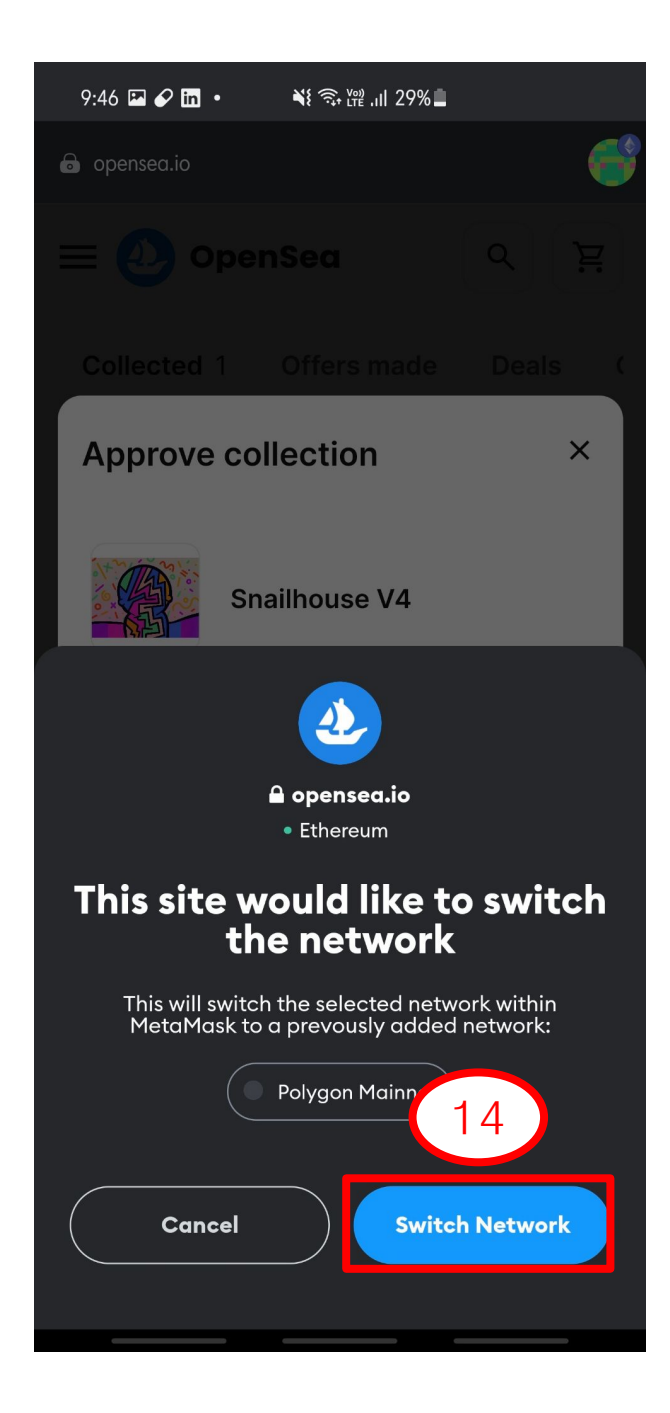

#### 15. 폴리곤 네트워크로 전환한 후, 거래 정보 확인하여 거래를 승인하기 위해 **확인** 버튼을 누르세요

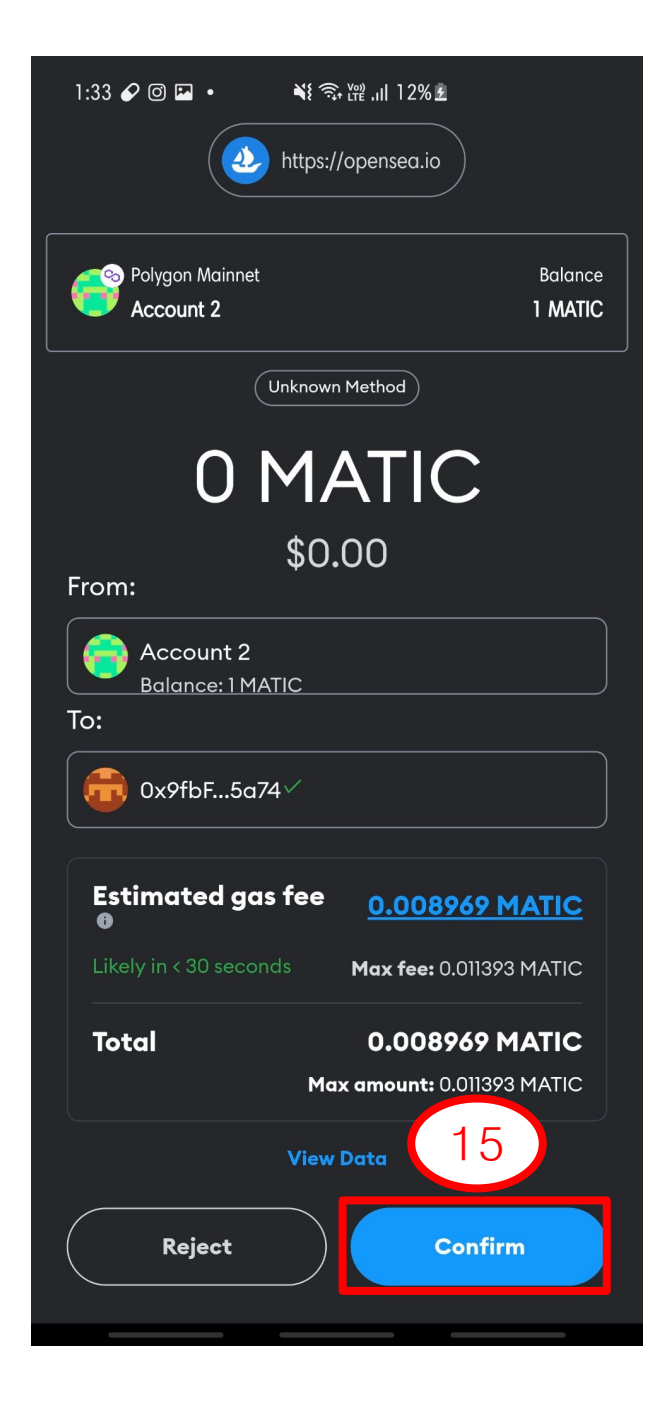

#### Tips:

- 첫 거래에서는 오픈씨가 나의 NFT 컬렉션에 액세스할 권한을 승인해줘야 합니다. 거래하기 위하여 소정의 수수료 MATIC을 보유하고 있어야 합니다 (약 0.008의 MATIC).
- 이후의 판매 등록거래는 가스 비용이 들지 않습니다.

#### 16. 거래 승인하여 메타마스크의 요청에 따라 한 번 더 Sign 버튼을 눌러주세요

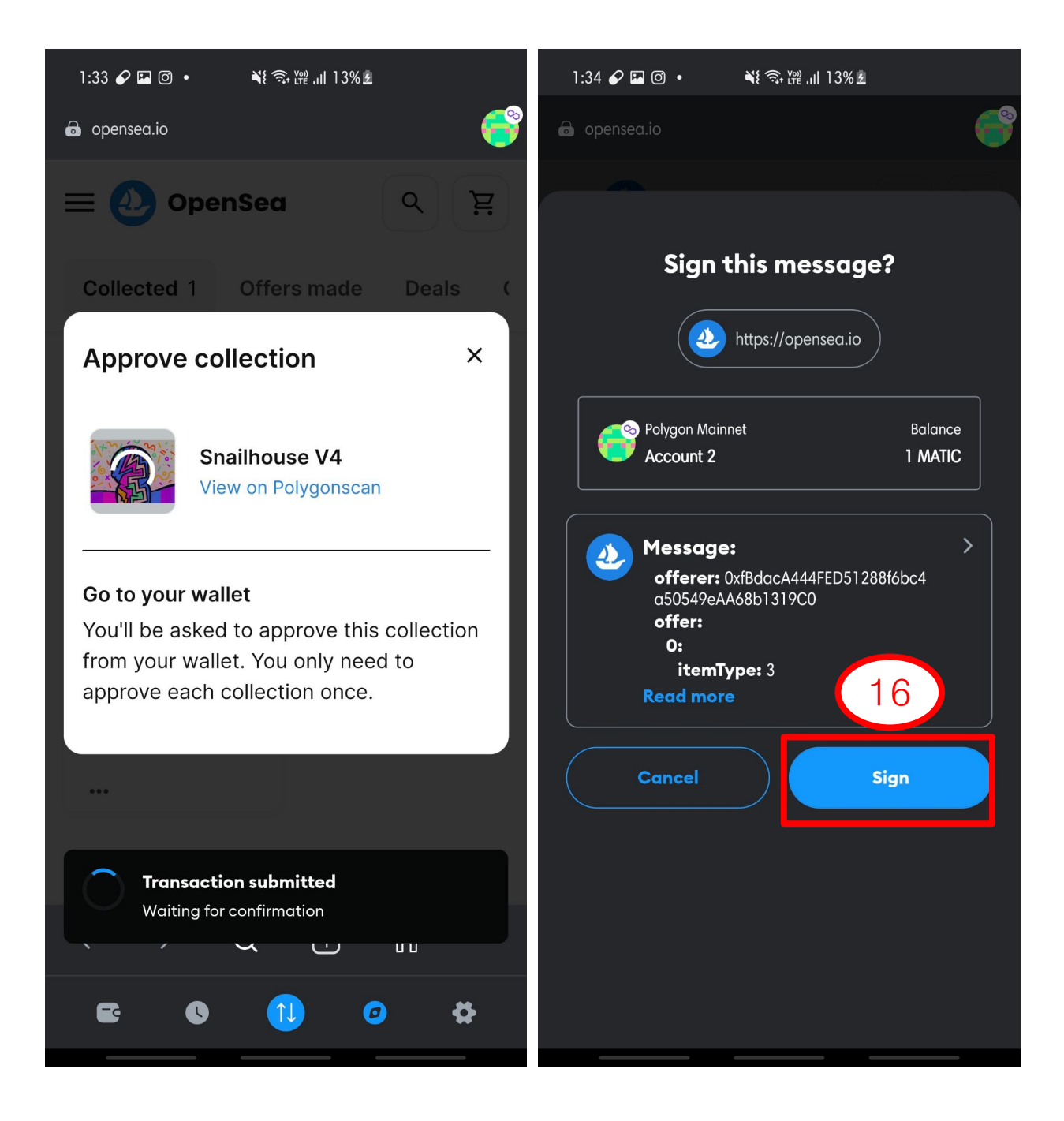

## 17. 판매를 성공적으로 등록한 후 다음 팝업이 나타납니다. View listing 클릭하면 나의 NFT 판매 페이지로 이동하여 확인할 수 있습니다.

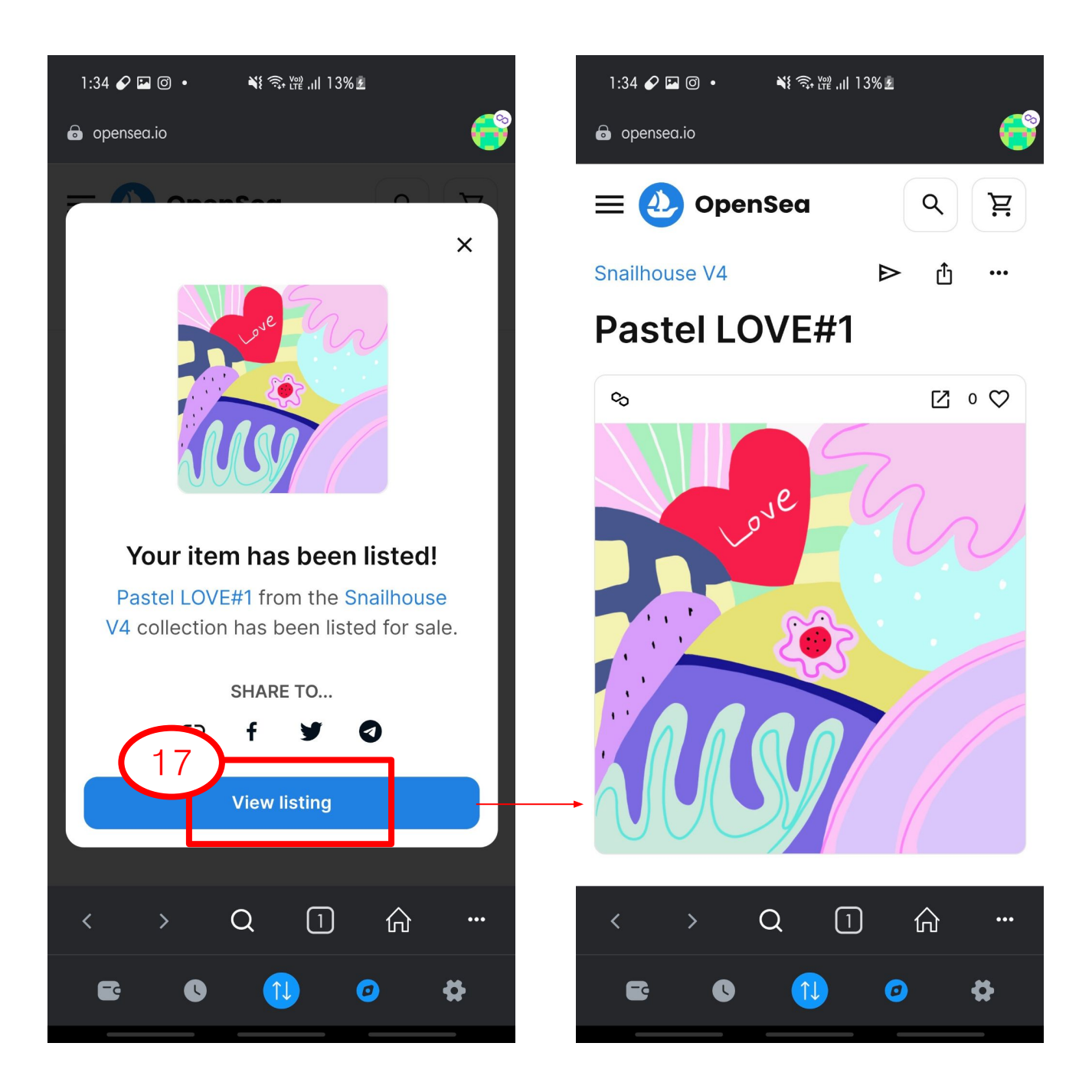

# THANK YOU FOR WATCHING

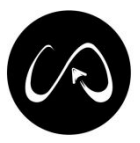